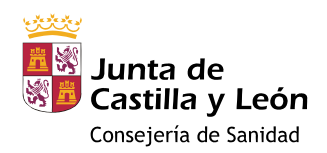

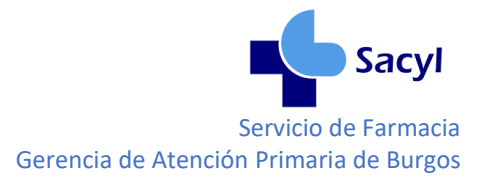

# GUÍA RÁPIDA PARA NOTIFICACIÓN DE REACCIONES ADVERSAS

# Contenido

| 1. ACCESO A LA APLICACIÓN                                | 2    |
|----------------------------------------------------------|------|
| 2. NOTIFICACIÓN DE REACCIONES ADVERSAS                   | 3    |
| 2.2. SELECCIONAR EL TIPO DE NOTIFICADOR                  | 3    |
| 2.3 DATOS PACIENTE (Paso 1 de 4)                         | 4    |
| 2.4. DATOS MEDICAMENTO(S) (Paso 2 de 4)                  | 4    |
| 2.4. A - MEDICAMENTOS (Excluidas vacunas)                | 4    |
| 2.4. B.1 – VACUNAS (Excluidas vacunas frente a COVID-19) | 6    |
| 2.4. B.2 - VACUNAS FRENTE A COVID-19                     | 8    |
| 2.5 DATOS REACCION(ES) (Paso 3 de 4)                     | . 11 |
| 2.6 DATOS NOTIFICADOR (Paso 4 de 4)                      | . 12 |
| 3. FINALIZAR NOTIFICACIÓN                                | . 13 |

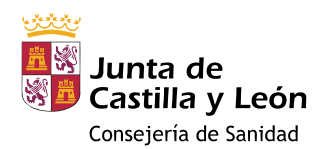

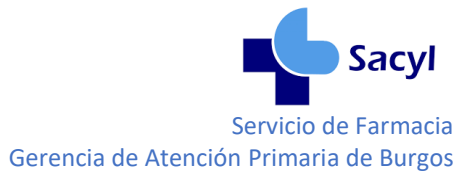

# 1. ACCESO A LA APLICACIÓN

- Opción A: <u>www.notificaRAM.es</u>.
- Opción B: desde la página principal de CITRIX

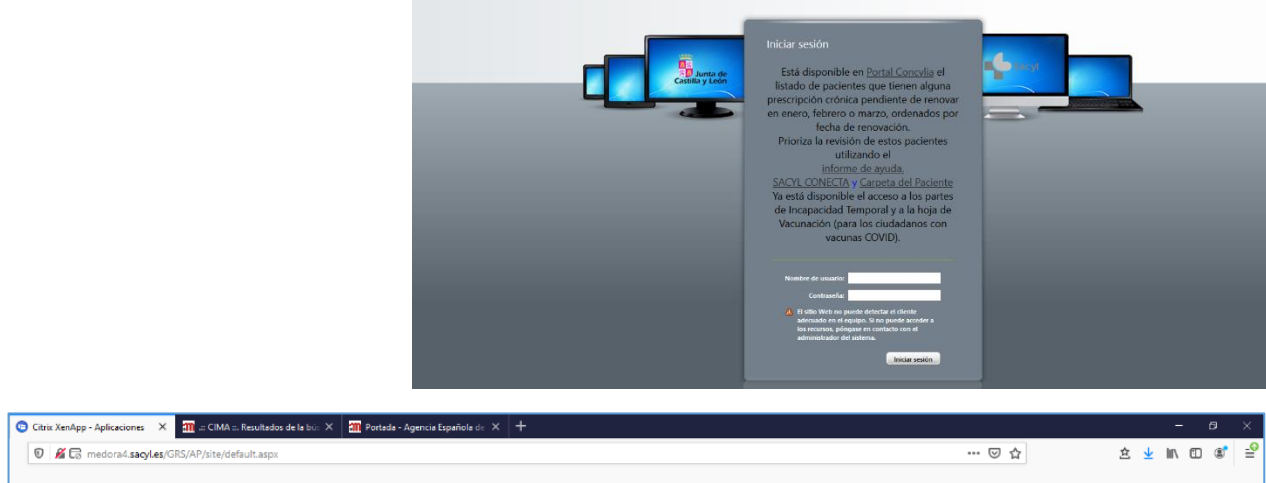

| 🛛 🔏 🕞 medora4.sacyl.es/GRS/AP/: | site/default.aspx                |                 |           |             |                          |                       |                              | ⊡ ☆                                                                                                  | 主 :                                                     | lii\ C                    | D 📽         | -0  |
|---------------------------------|----------------------------------|-----------------|-----------|-------------|--------------------------|-----------------------|------------------------------|----------------------------------------------------------------------------------------------------|---------------------------------------------------------|---------------------------|-------------|-----|
|                                 |                                  |                 |           |             |                          |                       |                              |                                                                                                    |                                                         |                           |             |     |
| ibriera una ventana emergente.  | e una ventana emergente.         |                 |           |             |                          |                       |                              |                                                                                                    |                                                         |                           |             | ×   |
| _                               | Logged on as: 715604408          |                 |           |             |                          | ensajes Cerrar sesión | sacyi                        | Permitir ventanas emergentes go<br>Editar opciones de bloqueo de v<br>No mostrar este mensaje cuando | ira medora4.sacy<br>antanas emergen<br>a se bloqueen ve | Les<br>ites<br>ntanas eme | gentes      |     |
|                                 |                                  |                 |           |             |                          |                       |                              | Mostrar 'https://www.notificara                                                                      | m.es/Pages/CCA                                          | A.aspx≢no-                | back-buttor | r - |
|                                 | Principal<br>Concylia            | Farmatools León | Medora FO | MedoraCyL 4 | MedoraCyL 4<br>FirmaNube | Notepad_Formacity     | C<br>R<br>Notificaciones RAM |                                                                                                    |                                                         |                           |             |     |
|                                 | Descargas <u>Clientes Citrix</u> |                 |           |             |                          |                       |                              |                                                                                                    |                                                         |                           |             |     |

• Opción C: desde el centro de información de medicamentos (CIMA) de la AEMPS

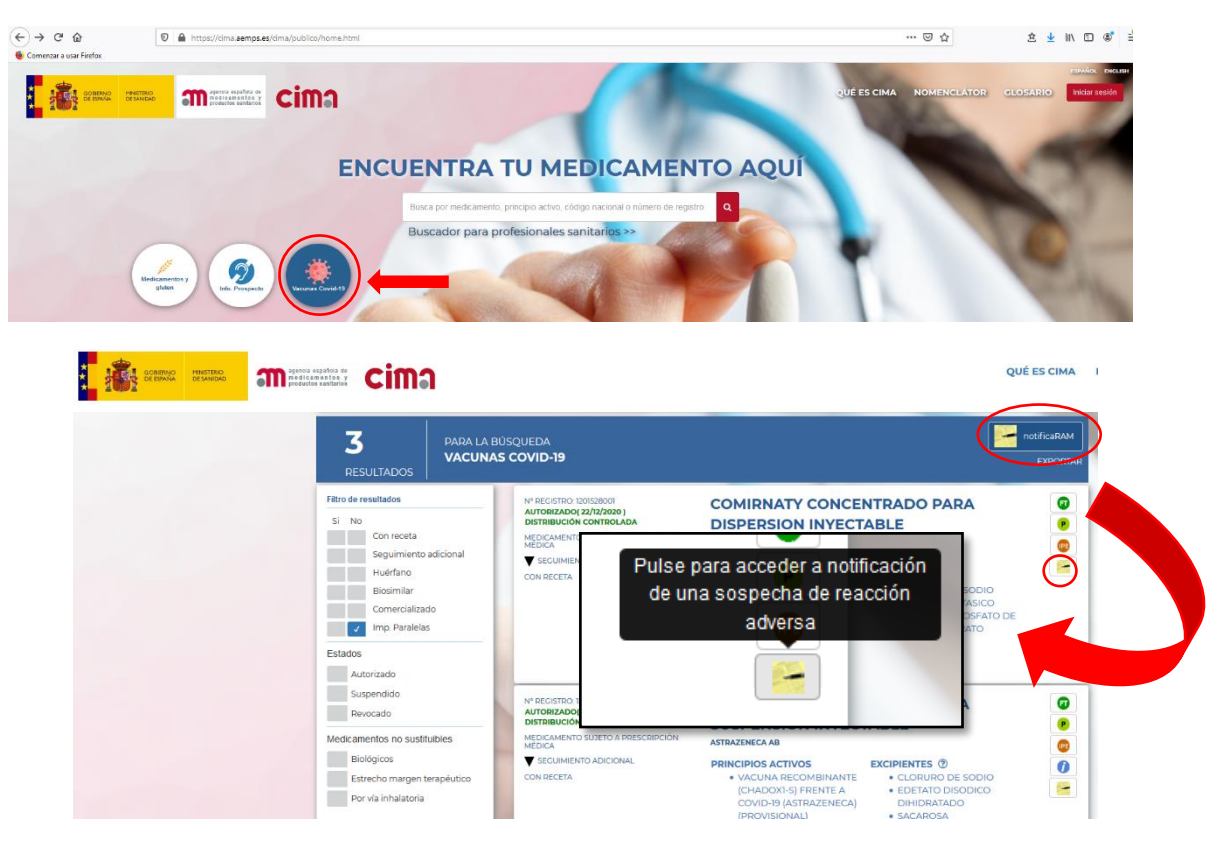

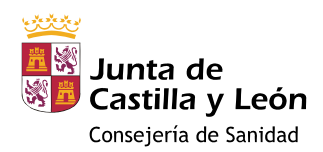

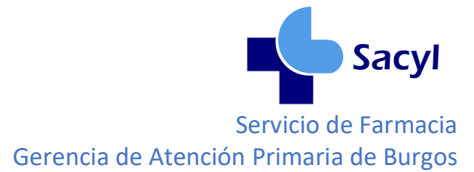

# 2. NOTIFICACIÓN DE REACCIONES ADVERSAS

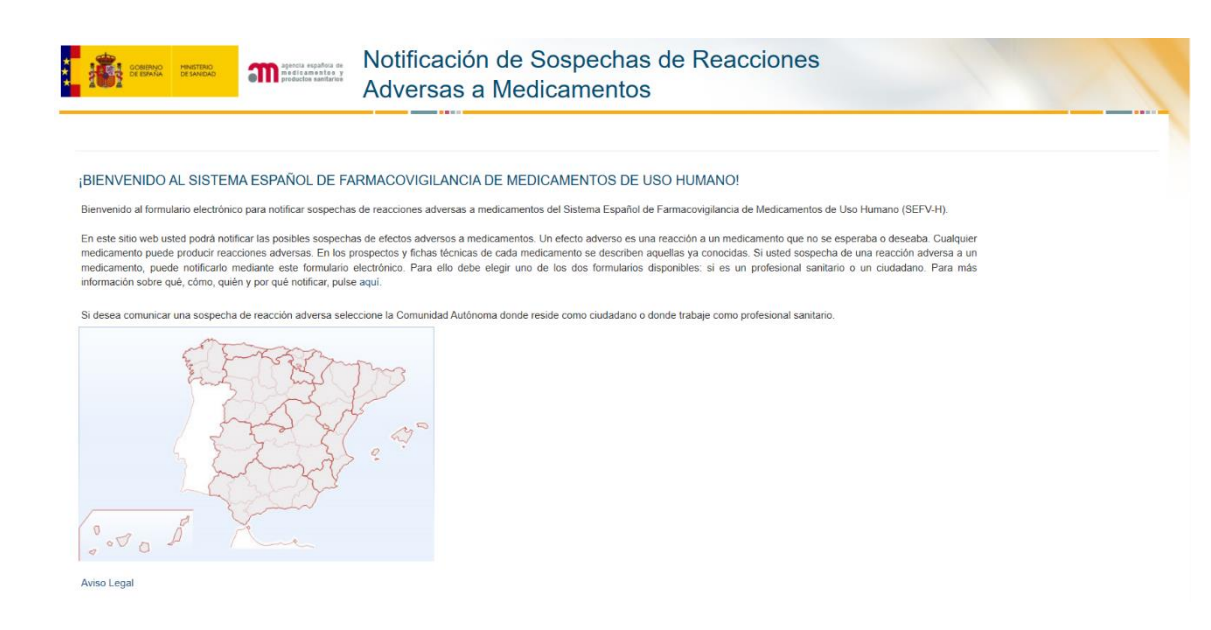

La notificación consta de varios pasos que hay que completar secuencialmente:

- 1. SELECCIONAR COMUNIDAD AUTÓNOMA
- 2. SELECCIONAR TIPO DE NOTIFICADOR
- 3. DATOS PACIENTE
- 4. DATOS MEDICAMENTO(S)
- 5. DATOS REACCION(ES)
- 6. DATOS NOTIFICADOR

#### 2.2. SELECCIONAR EL TIPO DE NOTIFICADOR

Si no desea registrarse seleccionar personal sanitario no registrado > Nueva notificación

| Seleccione el tipo de notificación que desea enviar             |                                                       |
|-----------------------------------------------------------------|-------------------------------------------------------|
| Notificación de Ciudadano Notificación de Profesional Sanitario |                                                       |
| Notificación de Profesional Sanitario                           |                                                       |
| Profesional Sanitario no registrado                             | > Grupo de Investigadores (promotores EOM y no TAC) ? |
| > Nueva Notificación                                            | > Nueva Notificación (Usuarios registrados)           |
| Información adicional sobre un caso ya notificado ?             | Información adicional sobre un caso ya notificado ?   |
| > ¿Desea registrarse? ?                                         | > Registro de Grupos de Investigación ?               |
| Profesional Sanitario registrado                                |                                                       |
| > Nueva Notificación                                            |                                                       |
| Información adicional sobre un caso ya notificado ?             |                                                       |
|                                                                 |                                                       |

3

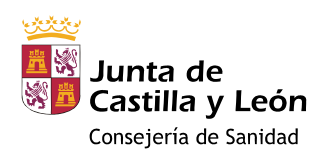

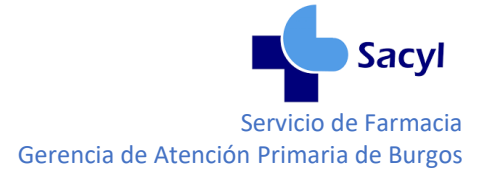

2.3 DATOS PACIENTE (Paso 1 de 4)

| Datos Paciente Datos Medicamento(s) Datos Reacción(es) Datos Notificador              |                                    |                                                                                  |
|---------------------------------------------------------------------------------------|------------------------------------|----------------------------------------------------------------------------------|
| Notificación de Profesional Sanitario - PACIENTE (Paso 1 de 4)                        |                                    |                                                                                  |
| Información sobre la persona que ha presentado la reacción adversa al medicamento (Pa | aciente)                           |                                                                                  |
| Nombre y apellidos del paciente (*) ?                                                 | Sexo (*)                           |                                                                                  |
| Pepito Perez                                                                          | Masculino                          | ~                                                                                |
| № Tarjeta sanitaria (UIP) ?                                                           | Nº Historia clínica del paciente ? |                                                                                  |
| CYL000000000                                                                          | NHC                                |                                                                                  |
| Eded @ J. Guino de edad (). 4")<br>Año ~                                              | Peso (kg)                          | Campos obligatorios:                                                             |
| * Indica obligatoriedad<br>(*) Indica obligatoriedad condicional<br>Biguente<br>SALIR |                                    | <ul> <li>Nombre y apellidos</li> <li>Edad/Grupo de edac</li> <li>Sexo</li> </ul> |

Una vez introducidos, al menos estos datos, continuar cumplimentando el paso 2 pulsando

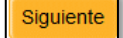

## 2.4. DATOS MEDICAMENTO(S) (Paso 2 de 4)

### 2.4. A - MEDICAMENTOS (Excluidas vacunas)

| Datos Paciente Dato<br>otificación de Profesio                                                                  | Datos Reacción(es)                                             | Datos Notificador<br>2 de 4) |                           | Aceptar y guarda | ar medicamento                                                                                      |
|----------------------------------------------------------------------------------------------------|----------------------------------------------------------------|------------------------------|---------------------------|------------------|----------------------------------------------------------------------------------------------------|
| ledicamentos inclui                                                                                             | dos                                                            |                              |                           |                  |                                                                                                    |
| Sospecha                                                                                                    | Medicamento                                                    | Fecha inicio                 | Fecha fin                 | Medidas tomadas  |                                                                                                    |
| formación sobre el<br>el medicamento es un                                                                      | medicamento<br>a <u>vacuna</u> , marque la siguiente casilla □ |                              | Constant O                |                  |                                                                                                    |
| e ?                                                                                                    | Fecha de                                                       | caducidad ?                  | Motivo de la prescripción | ?                |                                                                                                    |
| osología ?                                                                                                    |                                                                |                              | Vía de administración ?   |                  | J                                                                                                   |
| echa inicio* ?                                                                                                  | Fecha fin                                                      | ?                            | Medidas tomadas *         |                  | Campos obligatorios:                                                                                |
| Aceptar y guardar medica<br>Indica obligatoriedad<br>) Indica obligatoriedad col<br>Anterior Siguiente<br>SALIR | mento Nuevo Medicamento                                        |                              |                           |                  | <ul> <li>Medicamento</li> <li>Fecha de inicio</li> <li>Sospecha</li> <li>Medidas tomadas</li> </ul> |

Antes de avanzar, guardar los datos de este medicamento

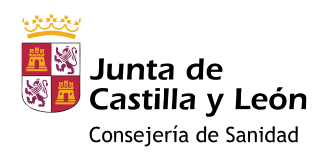

Si

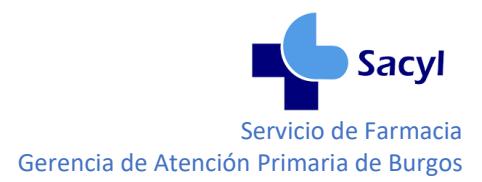

Si intenta avanzar sin guardar se perderán los datos. Para evitarlo aparece una ventana de aviso, si acepta puede avanzar al paso 3 pero no quedará registrada la información del medicamento.

| Datos Paciente Date                                     | os Medicamento(s) Dat             | os Reacción(es) Dat | os Notificador                |                                    |                                            |
|---------------------------------------------------------|-----------------------------------|---------------------|-------------------------------|------------------------------------|--------------------------------------------|
| Notificación de Profesio                                | nal Sanitario - MEDICAN           | MENTO (Paso 2 de 4) | )                             |                                    |                                            |
| Medicamentos inclui                                     | dos                               |                     |                               |                                    |                                            |
| Sospecha                                                | Medicamento                       |                     | Hay datos que no se han guard | ado en la tabla. Si acepta este me | omac<br>nsaje, se procederá a descartarlos |
| Información sobre el                                    | medicamento                       |                     | Evitar que esta página cree   | diálogos adicionales               |                                            |
| Si el medicamento es un                                 | a <u>vacuna,</u> marque la siguie | ente casilla 🗆      |                               |                                    | Aceptar Cancelar                           |
| Medicamento* ?                                          |                                   |                     |                               | Sospecha* ?                        |                                            |
| ADIRO 300MG comprimid                                   | os gastrorresistentes EFG , 30    | ) comprimidos       |                               | Sospechos                          | 50                                         |
| Lote 🥐                                                  |                                   | Fecha de caducid    | iad 🥐                         | Motivo de la pr                    | escripción ?                               |
| Posología ?                                             |                                   |                     |                               | Via de adminis                     | tración <b>?</b>                           |
| Fecha inicio* 🦻                                         |                                   | Fecha fin 🏆         |                               | Medidas tomac                      | tas*                                       |
| 01/03/2021                                              |                                   | 22/03/2021          | 0                             | Retirada d                         | el fármaco                                 |
| Aceptar y guardar medica                                | mento Nuevo Medicament            | •                   |                               |                                    |                                            |
| * Indica obligatoriedad<br>(*) Indica obligatoriedad co | ndicional                         |                     |                               |                                    |                                            |
| Anterior Siguiente                                      |                                   |                     |                               |                                    |                                            |
| SALIR                                                   |                                   |                     |                               |                                    |                                            |

Se deben Incluir todos los medicamentos que tomara el paciente antes de la aparición de la reacción, sean o no sospechosos, pulsando sobre

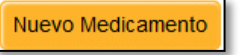

Los medicamentos guardados aparecen en la lista de "Medicamentos incluidos" en la parte superior de la pantalla. Comprobar que se han guardado antes de avanzar.

| cación de Profesi   | ional Sanitario - MEDICAMEN | TO (Paso 2 de 4)                    |               |                                                   |            |                      |                 |         |
|---------------------|-----------------------------|-------------------------------------|---------------|---------------------------------------------------|------------|----------------------|-----------------|---------|
| icamentos inclui    | idos                        |                                     |               |                                                   |            |                      |                 |         |
| ospecha             | Medicamento                 |                                     |               | Fecha inicio                                      | Fecha fin  | Medidas tomadas      |                 |         |
| oncomitante         | ADIRO 100 MG COMPRIMIDOS GA | ASTRORRESISTENTES EFG , 60 comprimi | idos          | 01/03/2021                                        | 22/03/2021 | Retirada del fármaco | 🕑 Modificar 🛭 🚳 | 3 Elimi |
| re del medicamento* | ?                           |                                     | Sospecha* ?   |                                                   |            |                      |                 |         |
| 2                   |                             | Fecha de caducidad ?                | ¿Para que uti | izó el medicamento? ?                             |            |                      |                 |         |
|                     |                             |                                     | Via de admini | stración ?                                        |            |                      |                 |         |
| ogia ?              |                             |                                     |               |                                                   |            |                      |                 |         |
| ogia ?              |                             |                                     |               |                                                   |            |                      |                 |         |
| re del medicamento* | ?                           | Fecha de caducidad ?                | Sospecha * ?  | izó el medicamento? <b>?</b><br>stración <b>?</b> |            |                      |                 |         |

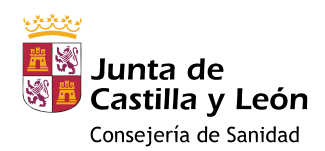

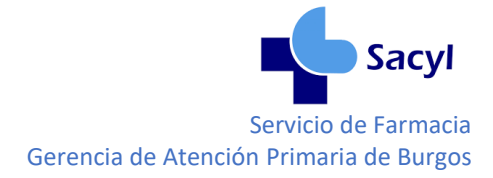

Para continuar cumplimentando los datos del paso 3 pulsar

#### 2.4. B.1 – VACUNAS (Excluidas vacunas frente a COVID-19)

Señalar la casilla correspondiente a vacunas y se despliega un formulario específico:

| Datos Pacien      | e Datos Medicamento(s) Datos Reacción(e                          | s) Datos Notificador  |                        |                         |                             |              |
|-------------------|------------------------------------------------------------------|-----------------------|------------------------|-------------------------|-----------------------------|--------------|
| Notificación de   | e Profesional Sanitario - MEDICAMENTO (Pa                        | so 2 de 4)            |                        |                         |                             |              |
| Medicament        | os incluidos                                                     |                       |                        |                         |                             |              |
| Sospecha          | Medicamento                                                      | Fecha inicio          | Fecha fin              | Medidas tomadas         |                             |              |
| Información       | sobre el medicamento                                             |                       |                        |                         |                             |              |
| Si el medicame    | ento es una <u>vacuna</u> , marque la siguiente casille          |                       |                        |                         |                             |              |
| Nombre del med    | icamento* ?                                                      |                       | Sospecha * ?           |                         |                             |              |
| Lote ?            | Fecha                                                            | de caducidad ?        | ¿Para qué utilizó el m | nedicamento? ?          | Campos obligato             | orios:       |
| Posología ?       | Información sobre el medicamento                                 |                       |                        | 5                       |                             |              |
| Fecha inicio* 2   | Si el medicamento es una <u>vacuna</u> , marque i                | a siguiente casilia 🗠 |                        | No V                    | <ul> <li>Nombre</li> </ul>  | de la vacuna |
|                   | Nombre de la vacuna* ?                                           |                       |                        | Sospecha" ?             | <ul> <li>Sospech</li> </ul> | а            |
| Aceptar y qua     | ¿Para qué utilizó la vacuna? ?                                   |                       |                        |                         |                             |              |
| * Indica obligato |                                                                  |                       |                        |                         |                             |              |
| (*) Indica obliga | Dosis vacunas                                                    |                       |                        |                         |                             |              |
| Anterior SI       | ¿Cuántas dosis le han administrado? ?                            |                       |                        |                         |                             |              |
|                   | Posis Escha de admi                                              | nietzación            |                        | Lugar de administración |                             | Lote         |
|                   | Pesha de admi                                                    |                       |                        | Lugu, de aunimistración |                             | - Chic       |
|                   | Aceptar y guardar medicamento Nuevo Med                          | icamento              |                        |                         |                             |              |
|                   | * Indica obligatoriedad<br>(*) Indica obligatoriedad condicional |                       |                        |                         |                             |              |
|                   | Anterior                                                         |                       |                        |                         |                             |              |

Siguiente

Si la reacción adversa ha ocurrido tras una dosis de vacuna, no es necesario completar el número de dosis administradas. Pulsar directamente sobre

Si la reacción adversa ha ocurrido tras varias dosis, indicar el número de dosis y:

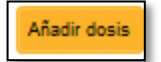

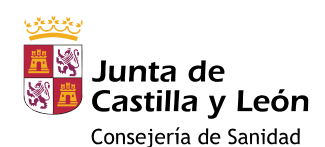

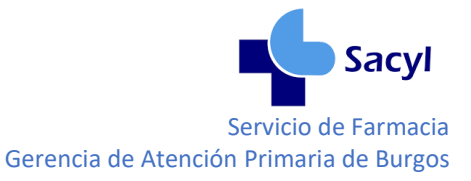

| Datos Paciente                                                                                           | Datos Medicamento(s)      | Datos Reacción(es)                                           | Dates Notificad | lor                      |      |
|----------------------------------------------------------------------------------------------------|---------------------------|--------------------------------------------------------------|-----------------|--------------------------|------|
| Notificación de F                                                                                        | Profesional Sanitario - M | EDICAMENTO (Pa                                               | so 2 de 4)      |                          |      |
| Medicamentos                                                                                             | incluidos                 |                                                              |                 |                          |      |
| Sospecha                                                                                                 | Medicamento               | Fecha inicio                                                 | Fecha fin       | Medidas tomadas          |      |
| Información so:<br>Si el medicamen<br>Nombre de la vacun<br>¿Para qué utilizó la v<br>Dosis vacunas<br>3 | An administrator y e      | s doxis<br>treción ?<br>☐ TT®<br>☐ Tración (ej. Brazo derech | 0)              | Rogeter y guarder storik | ×    |
| Dosis                                                                                                    | Fecha de administración   |                                                              | Lugar de a      | dministración            | Lote |
| Aceptar y guardar<br>Nuevo Medicamen                                                                     | medicamento<br>to         |                                                              |                 |                          |      |

1. Pulsar

2. Completar los datos de la administración.

A pesar de que en esta ventana no hay datos obligatorios, se recomienda al menos **indicar la fecha de administración y lote.** 

3. Finalizar registro

Aceptar y guardar dosis

Repetir estos pasos para cada administración.

Si no se indica número de administraciones o si se quieren añadir más de las que se han indicado, aparece la alerta "Ha llegado al número máximo de dosis indicado"

|                                                | Medicamento                                                                           | Fecha inicio          | Fechalin                   | Medidas tomada    |                 |              |  |
|------------------------------------------------|---------------------------------------------------------------------------------------|-----------------------|----------------------------|-------------------|-----------------|--------------|--|
| nformación<br>i el medicar                     | n sobre el medicament<br>mento es una <u>vacuna</u> , ma                              | O Ha llegado a        | I número máximo            | de dosis indicado | <u>19</u> ?     |              |  |
| ombre de la ve<br>VARIVAX POL                  | ICUNA* ?                                                                              | PENSIC                |                            | Aceptar           |                 |              |  |
| Para qué utilizi                               | ó la vacuna? ႒                                                                        |                       |                            |                   |                 |              |  |
|                                                |                                                                                       |                       |                            |                   |                 |              |  |
|                                                |                                                                                       |                       |                            |                   |                 |              |  |
|                                                |                                                                                       |                       |                            |                   |                 |              |  |
| losis vacu                                     | nas                                                                                   |                       |                            |                   |                 |              |  |
| losis vacu<br>Cuántas dosis<br>2               | nas<br>le han administrado? ?                                                         |                       |                            |                   |                 |              |  |
| losis vacu<br>Cuántas dosis<br>2<br>Dosis      | nas<br>Is hen administrado? <b>?</b><br>Afadr doss<br>Fecha de administración         | Lucar de              | e administración           | Lote              |                 |              |  |
| losis vacu<br>Cuántas dosis<br>2<br>Dosis      | nas<br>le han administrado? ?<br>Añadr dosis<br>Fecha de administración               | Lugar de              | e administración           | Lote              | ( <b>0</b> m/m) |              |  |
| Iosis vacu<br>Cuántas dosis<br>2<br>Dosis<br>1 | nas<br>le han sdministrado? ?<br>Aflastr cose<br>Fecha de administración<br>66/032021 | Lugar de<br>braze izo | e administración<br>uierdo | Lote<br>A1        | Modifica        | ar S Elminar |  |

Para añadir más dosis:

- 1. Aceptar el cuadro de diálogo.
- 2. Modificar el número de dosis administrado
  - Pulsar

🕗 Modificar

3.

- Añadir dosis
- 4. Completar los datos

Las dosis guardadas correctamente aparecen en la tabla "Dosis Vacunas". Comprobar que se han guardado los datos antes de avanzar.

Si se detectan errores, pueden corregirse pulsando sobre

| D<br>;(<br>; | OSÍS VACU<br>Cuántas dosis |                         |                         |      |                      |
|--------------|----------------------------|-------------------------|-------------------------|------|----------------------|
|              | Dosis                      | Fecha de administración | Lugar de administración | Lote |                      |
|              | 1                          | 09/03/2021              | brazo izquierdo         | A1   | Modificar S Eliminar |
|              | 2                          | 17/03/2021              | Brazo derecho           | B1   | Modificar SEliminar  |

Para continuar con el punto 3, guardar los datos

Aceptar y guardar medicamento

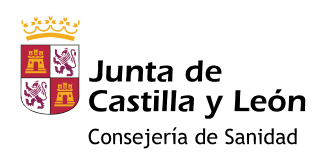

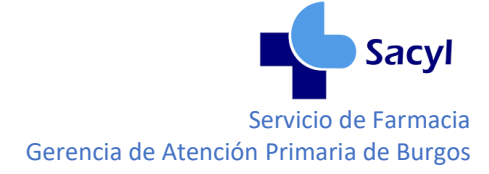

Las vacunas guardadas aparecen en la lista de "Medicamentos incluidos. Comprobar que se han guardado los datos antes de avanzar.

| ç | i se detect                                                                                                    | an errores, pueden corregirse pulsando s | obre 🙋          | Modificar |                    |  |  |  |  |  |  |
|---|----------------------------------------------------------------------------------------------------|------------------------------------------|-----------------|-----------|--------------------|--|--|--|--|--|--|
| N | Notificación de Profesional Sanitario - MEDICAMENTO (Paso 2 de 4)                                                               |                                          |                 |           |                    |  |  |  |  |  |  |
| N | ledicament                                                                                                    | os incluidos                             |                 |           |                    |  |  |  |  |  |  |
|   | Sospecha                                                                                                    | Medicamento                              | Fecha<br>inicio | Fecha fin | Medidas<br>tomadas |  |  |  |  |  |  |
|   | Sospechoso       PNEUMOVAX 23 SOLUCIÓN INYECTABLE EN VIAL , 1 vial de 0,5 ml       04/01/2021       04/01/2021       04/01/2021 |                                          |                 |           |                    |  |  |  |  |  |  |
| - |                                                                                                    |                                          |                 |           |                    |  |  |  |  |  |  |

Para continuar cumplimentando los datos del paso 3 pulsar sobre

| Sig | uiente |  |
|-----|--------|--|
|     |        |  |

### 2.4. B.2 - VACUNAS FRENTE A COVID-19

Señalar la casilla correspondiente a vacunas y responder "Sí" a la pregunta "¿Es una vacuna frente al **<u>COVID</u>**. <u>19</u>?". Solo entonces se podrá seleccionar una vacuna frente a la COVID-19 utilizando el texto predictivo y se desplegará el formulario para añadir información complementaria:

| Información sobre el medicamento                                             |                                            |
|------------------------------------------------------------------------------|--------------------------------------------|
| Si el medicamento es una <u>vacuna</u> , marque la siguiente casilia         | ¿Es una vacuna frente al <u>COVID-19</u> ? |
| Nombre de la vacuna * ?                                                      | Sospecha * ?                               |
| AstraZeneca- VACUNA RECOMBINANTE (CHADOX1-8) FRENTE A COVID-19 (ASTRAZENECA) | Sospechoso                                 |
| ¿Para qué utilizó la vacuna? ?                                               |                                            |
| Vacunación contra COVID-19                                                   |                                            |
| Pertenece a alcuno de estos orupos?                                          |                                            |
| Mayor de 65 años                                                             |                                            |
| Profesional sanitario o personal de centro sociosanitario o esencial         |                                            |
| Enfermedad cardiovascular (excluida la HTA)                                  |                                            |
| Diabetes tipo II                                                             |                                            |
| EPOC                                                                         |                                            |
|                                                                              |                                            |
| Trasplante de órgano sólido                                                  |                                            |
| Enfermedad renal crónica                                                     |                                            |
| Obesidad (IMC230)                                                            | Campos obligatorios:                       |
| П нта                                                                        | eampee esingateriesi                       |
| Diabetes tipo I                                                              |                                            |
| Asma                                                                         | <ul> <li>Nombre de la vacuna</li> </ul>    |
|                                                                              | Sospecha                                   |
| Embarazada                                                                   | • Sospeena                                 |
| Trastornos neuro-psiquiátricos                                               |                                            |
| Enfermedad hepátics crónica                                                  |                                            |
| Trastornos metabólicos congénitos                                            |                                            |
|                                                                              |                                            |
| ¿El padente na pasado la Cutivu) antes de la vacunación?                     |                                            |
|                                                                              |                                            |

Seleccionar el/los grupo/s de riesgo a los que pertenece el paciente y si ha pasado la enfermedad. Si el paciente ha pasado la COVID-19 antes de la vacunación, describa cuando estuvo enfermo el paciente, si requirió ingreso hospitalario o en UCI, y si se le realizó algún test diagnóstico confirmatorio.

Si la reacción adversa ha ocurrido tras una dosis de vacuna, no es necesario completar el número de dosis administradas, pulsar directamente sobre

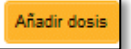

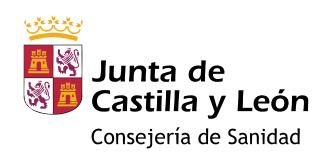

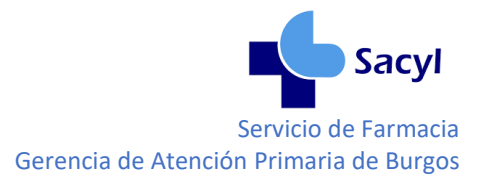

#### Si la reacción adversa ha ocurrido tras varias dosis, indicar el número de dosis y:

| Z ma<br>□ lates to 1<br>                                                                                                    |                                                                                            | 1. Pulsar                   | Añadir dosis                |                                              |
|----------------------------------------------------------------------------------------------------|--------------------------------------------------------------------------------------------|-----------------------------|-----------------------------|----------------------------------------------|
| Immosuprestin     Intervases     Instrume serve-sequilation     Intervase hepitos obtais     Intervase hepitos obtais     Intervase hepitos obtais | Anader nueve docisis<br>Foto administration ?<br>Cugar administration (c) (paga direction) | 2. Completa                 | ar los datos o              | de la administración.                        |
| Le internet no traducta completion of the vacuación?                                                                                               | tote                                                                                       | No hay car<br>indicar la fe | npos obligat<br>cha de admi | torios, se recomienda<br>inistración y lote. |
| ¿Cuártas dosis le han administrado? ?<br>1 Añadr dosis<br>Dosis Fecha de administración                                                            | Lusar de administración                                                                    |                             |                             |                                              |
|                                                                                                    |                                                                                            | 3. Finalizar                | registro                    | Aceptar y guardar dosis                      |

Repetir estos pasos para cada administración.

Si no se indica número de administraciones, o se quieren añadir más de las que se han indicado, aparece la alerta "Ha llegado al número máximo de dosis indicado"

| HTA                                                                                                    |                                      |                                                                                                    | Para añadir m  | nás dosis:                      |
|----------------------------------------------------------------------------------------------------|--------------------------------------|----------------------------------------------------------------------------------------------------|----------------|---------------------------------|
| Diabetes tipo I Asma himunosopresión Embarazada Trastomos neuro-psiquiátrico Enformedad hepática crónica | a<br>1                               | Ha llegado al número máximo de dosla indicado<br>Exitar que esta págna cree diálogos adcionales<br>Aceptar | 1. Aceptar el  | cuadro de diálogo.              |
| Li Trastornos metabólicos cong                                                                           | éntos<br>19 antes de la vacunación?  |                                                                                                    | 2. Modificar e | el número de dosis administrado |
| Dosis vacunas<br>¿Cuántas dosis le han administrad<br>1 Affedr dose<br>Dosis F                           | N7 ?<br> <br>'acha de administración | Luxer de administración                                                                                    | 3. Pulsar      | Añadir dosis                    |
| 1                                                                                                    | 5/83/2021                            |                                                                                                    | 4. Completar   | los datos                       |

Las dosis guardadas aparecen en la tabla "Dosis Vacunas". Comprobar que se han guardado los datos antes de avanzar.

| se detect                                            | tan errores, pueden co                                  | orregirse pulsando sobre | Modificar |      |  |  |
|------------------------------------------------------|---------------------------------------------------------|--------------------------|-----------|------|--|--|
| Dosis vacunas<br>¿Cuántas dosis le han adi<br>2 Añad | ministrado? <b>?</b><br>Ir dosis                        |                          |           | ١    |  |  |
| Dosis                                                | Fecha de administración                                 | Lugar de administración  |           | Lote |  |  |
| 1                                                    | 1 15/03/2021 Brazo izquierdo 0000 🖉 Modificar 🛇 Elminar |                          |           |      |  |  |
| Aceptar y guardar medi                               | Nuevo Medicamento                                       |                          |           |      |  |  |

Para continuar con el punto 3, guardar los datos

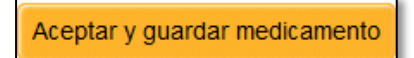

Las vacunas guardadas aparecen en la lista de "Medicamentos incluidos". Comprobar que se han guardado los datos antes de avanzar.

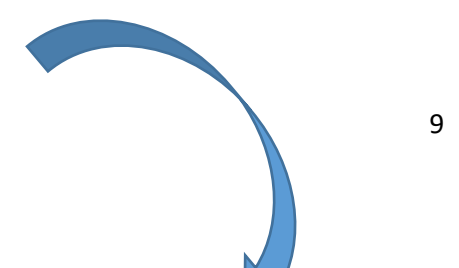

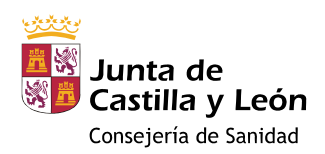

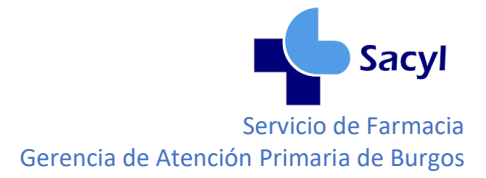

Si se detectan errores, pueden corregirse pulsando sobre

| lotificación de Profesional Sanitario - MEDICAMENTO (Paso 2 de 4)                                               |                       |                                                                                                    |                                                                                                    |                                                                                                    |                                                                                                    |  |
|----------------------------------------------------------------------------------------------------|-----------------------|----------------------------------------------------------------------------------------------------|----------------------------------------------------------------------------------------------------|----------------------------------------------------------------------------------------------------|----------------------------------------------------------------------------------------------------|--|
| ment                                                                                                    | os incluidos          |                                                                                                    |                                                                                                    |                                                                                                    |                                                                                                    |  |
| echa                                                                                                    | Medicamento           | Fecha<br>inicio                                                                                                    | Fecha fin                                                                                                    | Medidas<br>tomadas                                                                                                    |                                                                                                    |  |
| Sospechoso AstraZeneca- VACUNA RECOMBINANTE (CHADOX1-S) 15/03/2021 15/03/2021 15/03/2021 @ Modificar & Eliminar |                       |                                                                                                    |                                                                                                    |                                                                                                    |                                                                                                    |  |
|                                                                                                    | ión di<br>ment<br>cha | ión de Profesional Sanitario - MEDICAMENTO (Paso<br>mentos incluidos<br>cha Medicamento<br>choso AstraZeneca- VACUNA RECOMBINANTE (CHADOX1-S)<br>FRENTE A COVID-19 (ASTRAZENECA) | ión de Profesional Sanitario - MEDICAMENTO (Paso 2 de 4)         mentos incluidos         cha       Medicamento       Fecha<br>inicio         choso       AstraZeneca- VACUNA RECOMBINANTE (CHADOX1-S)<br>FRENTE A COVID-19 (ASTRAZENECA)       15/03/2021 | ión de Profesional Sanitario - MEDICAMENTO (Paso 2 de 4)         mentosincluidos         cha       Medicamento       Fecha<br>inicio       Fecha fin         choso       AstraZeneca- VACUNA RECOMBINANTE (CHADOX1-S)<br>FRENTE A COVID-19 (ASTRAZENECA)       15/03/2021       15/03/2021 | ión de Profesional Sanitario - MEDICAMENTO (Paso 2 de 4)         mentos incluidos         Icha       Medicamento       Fecha<br>inicio       Fecha fin       Medidas<br>tomadas         choso       AstraZeneca- VACUNA RECOMBINANTE (CHADOX1-S)<br>FRENTE A COVID-19 (ASTRAZENECA)       15/03/2021       15/03/2021 |  |

Para continuar cumplimentando los datos del paso 3 pulsar

Siguiente

Ø Modificar

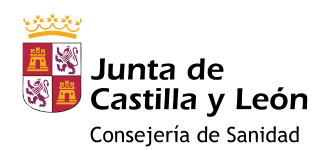

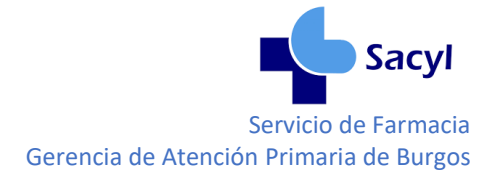

## 2.5 DATOS REACCION(ES) (Paso 3 de 4)

| ee que las reacciones que con                                                                                                    | munica*                                                 | Han puest               | o en peligro su vida                                                                                                    |                         |
|----------------------------------------------------------------------------------------------------|---------------------------------------------------------|-------------------------|----------------------------------------------------------------------------------------------------|-------------------------|
|                                                                                                    |                                                         | 🗌 Han sido l            | a causa de su hospitalización                                                                                                   |                         |
|                                                                                                    |                                                         | Han prolo               | ngado su ingreso en el hospital                                                                                                 |                         |
|                                                                                                    |                                                         | 🗌 Han origin            | ado incapacidad persistente o grave                                                                                             |                         |
|                                                                                                    |                                                         | Han causa               | ado defecto o anomalía congénita                                                                                                |                         |
|                                                                                                    |                                                         | Han causa               | ado la muerte del paciente                                                                                                    |                         |
|                                                                                                    |                                                         | 🗹 No han ca             | usado nada de lo anterior pero consid                                                                                           | ero que es grave        |
|                                                                                                    |                                                         | 🗌 No han ca             | usado nada de lo anterior y considero                                                                                           | que NO es grave         |
| rror de medicación 🗖 🥐                                                                                                    |                                                         |                         |                                                                                                    |                         |
|                                                                                                    |                                                         |                         |                                                                                                    |                         |
|                                                                                                    |                                                         |                         |                                                                                                    |                         |
| Reacción adversa                                                                                                    | Fecha inicio                                            | Fecha fin               | Desenlace                                                                                                    |                         |
| Reacción adversa                                                                                                    | Fecha inicio                                            | Fecha fin               | Desenlace                                                                                                    |                         |
| Reacción adversa                                                                                                    | Fecha inicio                                            | Fecha fin               | Desenlace                                                                                                    |                         |
| Reacción adversa                                                                                                    | Fecha inicio                                            | Fecha fin               | Desenlace                                                                                                    |                         |
| Reacción adversa * ?                                                                                                    | Fecha inicio<br>Fecha fin                               | Fecha fin<br>Desenlace* | Desenlace                                                                                                    |                         |
| Reacción adversa * 2<br>echa inicio * ?                                                                                                    | Fecha inicio                                            | Eecha fin               | Desenlace                                                                                                    |                         |
| Reacción adversa                                                                                                    | Fecha fin Fecha fin Nueva reacción adversa              | Eecha fin               | Desenlace<br>Campos obligatorios:                                                                                               |                         |
| Reacción adversa<br>Reacción adversa * 2<br>Techa inicio * ?<br>Techa inicio * ?<br>Aceptar y guardar reacción ad<br>Observaciones adicionales                                                                                                    | Fecha inicio Fecha fin Fecha fin Nueva reacción adversa | Desenlace *             | Desenlace<br>Campos obligatorios:<br>• Cree que la reaco                                                                        | ción que comunica.      |
| Reacción adversa                                                                                                    | Fecha fin                                               | Fecha fin               | Desenlace<br>Campos obligatorios:<br>Cree que la reaco<br>Reacción adversa                                                      | ción que comunica.      |
| Reacción adversa<br>eacción adversa * 2<br>echa inicio * ?<br>Aceptar y guardar reacción ad<br>bservaciones adicionales                                                                                                    | Fecha inicio                                            | Eecha fin               | Desenlace<br>Campos obligatorios:<br>Cree que la reaco<br>Reacción adversa<br>Fecha de inicio                                   | ción que comunica.      |
| Reacción adversa                                                                                                    | Fecha fin                                               | Eecha fin               | Desenlace<br>Campos obligatorios:<br>Cree que la reaco<br>Reacción adversa<br>Fecha de inicio<br>Desenlace                      | ción que comunica.      |
| Reacción adversa                                                                                                    | Fecha inicio Fecha fin Nueva reacción adversa           | Eecha fin               | Desenlace<br>Campos obligatorios:<br>Cree que la reaco<br>Reacción adversa<br>Fecha de inicio<br>Desenlace<br>Tipo de notificac | ción que comunica.<br>a |
| Reacción adversa  Reacción adversa  Reacción adv | Fecha fin                                               | Eecha fin               | Campos obligatorios:<br>Cree que la reaco<br>Reacción adversa<br>Fecha de inicio<br>Desenlace<br>Tipo de notificac              | ción que comunica.<br>a |

El Tipo de Notificación "Espontánea" aparece por defecto.

Si la reacción adversa al medicamento se ha producido en el seno de un estudio, modificar el tipo de notificación y completar los datos del estudio:

| Tipo de notificación * ? Estudio Nombre del estudio * |                                                                        | ~ |
|-------------------------------------------------------|------------------------------------------------------------------------|---|
| Código del estudio                                    | Campos obligatorios:<br>• Tipo de notificación<br>• Nombre del estudio |   |

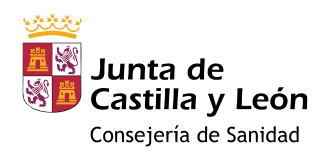

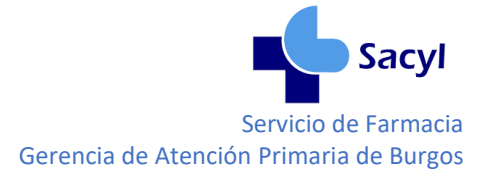

Tras completar, al menos, los campos obligatorios

Las reacciones adversas guardadas aparecen en la tabla de "Reacciones Adversas". Comprobar que se han guardado los datos antes de avanzar.

Si se detectan errores, pueden corregirse pulsando sobre

| Reacciones Adversa<br>relevantes o si no ha | s (el diagnóstico<br>y diagnóstico de | en primer lu<br>un síndrome | gar, después los s<br>e o enfermedad) | signos y sín omas si son |
|---------------------------------------------|---------------------------------------|-----------------------------|---------------------------------------|--------------------------|
| Reacción adversa                            | Fecha inicio                          | Fecha fin                   | Desenlace                             |                          |
| Cefalea                                     | 16/03/2021                            |                             | En recuperación                       | Modificar 8 Eliminar     |

Si se han producido más de una reacción, añadir pulsando

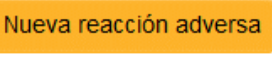

Aceptar y guardar reacción adversa

Ø Modificar

Siguiente

Para continuar cumplimentando los datos del paso 4 pulsar

## 2.6 DATOS NOTIFICADOR (Paso 4 de 4)

| Datos Paciente Datos Medicamento(s      | s) Datos Reacción(es) Da          | tos Notificador                 |
|-----------------------------------------|-----------------------------------|---------------------------------|
| Notificación de Profesional Sanitario - | NOTIFICADOR (Paso 4 de 4          | )                               |
| Información sobre la persona que        | hace la notificación              |                                 |
| Nombre *                                | Apellidos *                       |                                 |
| PEPE                                    | RAM                               |                                 |
| Profesión*                              | Especialidad                      |                                 |
| Enfermero                               |                                   | ~                               |
| Correo electrónico* ?                   | Confirmación correo electrónico * |                                 |
| xxxxxxx@saludcastillayleon.es           | xxxxxxx@saludcastillayleon.es     |                                 |
| Teléfono de contacto                    | Tipo de centro                    | Campos obligatorios:            |
|                                         | Extrahospitalario                 |                                 |
| Centro de trabajo *                     |                                   | Nombre                          |
| CS                                      |                                   | Apellidos                       |
| Dirección Centro de trabajo             | Código postal                     | Profesión                       |
|                                         |                                   | Correo electrónico              |
| Provincia                               | Población                         | Confirmación correo electrónico |
| Burgos ~                                |                                   | Centro de Trabajo               |
|                                         |                                   |                                 |

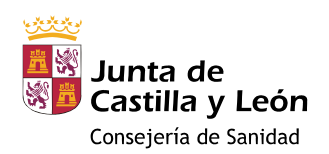

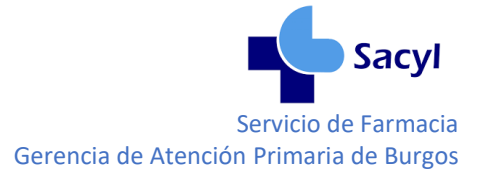

#### Además, puede aportarse información extra en forma de Ficheros adicionales:

- Informes médicos
- Resultados de pruebas de imagen
- Resultados de analíticas
- etc...

| Ficheros adicionales  |             |                           |
|-----------------------|-------------|---------------------------|
| Fichero               | Descripción |                           |
| Descripción fichero ? | Ruta        | Agregar documento adjunto |
|                       |             |                           |

Para guardar el documento pulsar

Agregar documento adjunto

#### 3. FINALIZAR NOTIFICACIÓN

No pulsar SALIR o se perderán todos los datos y volverá a la pantalla de inicio.

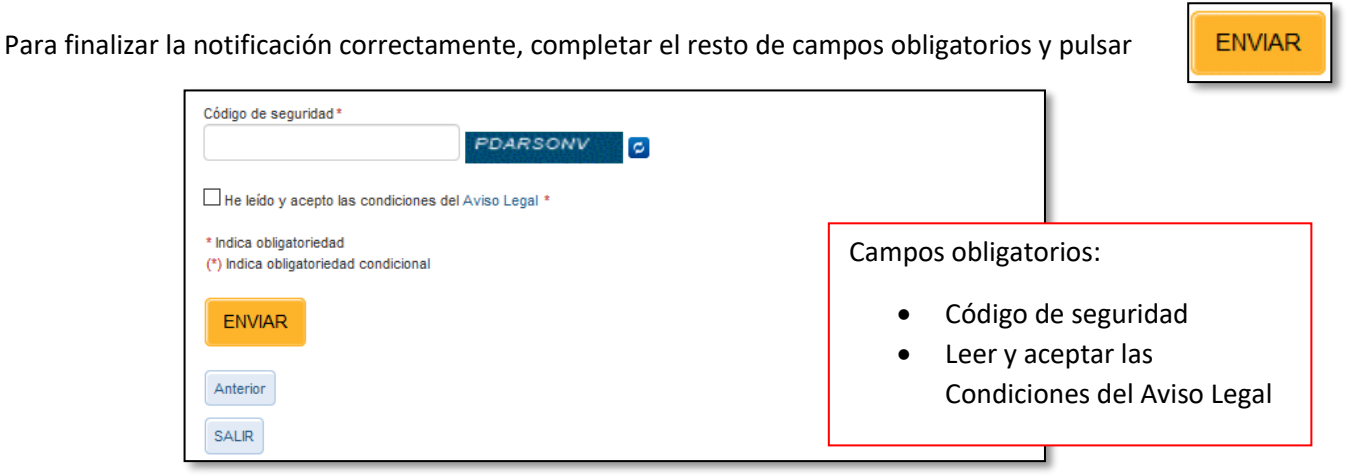

La notificación de reacción adversa se ha realizado con éxito, pulsar sobre FINALIZAR para salir de la aplicación.

| COBBRAC                                                                    | MINISTERIO<br>DE SANIDAD | agencia españoia de<br>encicamantos y<br>productos sanitarios | Notificación de Sospechas de<br>Reacciones Adversas a<br>Medicamentos                                                                                                    |
|----------------------------------------------------------------------------|--------------------------|---------------------------------------------------------------|----------------------------------------------------------------------------------------------------|
| La notificación se ha e<br>notificación así como c<br>el botón "Imprimir". | nviado correct           | amente. En breve recibirá<br>ara poder actualizar o recti     | un mensaje de correo electrónico en la dirección que nos ha facilitado confirmándole el envío de la<br>ficar la información aportada. También puede ver un resumen de la notificación enviada pulsando en<br>Imprimir (PDF) FINALIZAR |